- 1. Log into ADAMS
- 2. Click on your username to access your user preferences
- 3. Click Security Options

|                             |                                                 | Vie                            |                         |                      |   |
|-----------------------------|-------------------------------------------------|--------------------------------|-------------------------|----------------------|---|
| HELP contact Privacy Policy | Terms of Use                                    |                                |                         | from WADA-AMA Logout |   |
| Quick Search My zone        |                                                 |                                | _ 4                     |                      | 1 |
| Athlete ~                   | User Preferences - Google Chrome                |                                |                         |                      |   |
| Enter a name or ID find     | adams.wada-ama.org/adams/userPreferences.do?act | ion=requestUserPreferencesForm | 1                       |                      | 1 |
| athiete advanced search     | Me: User Preferences                            | save close                     | <u> </u>                |                      |   |
| new person list             |                                                 |                                | g                       |                      | 1 |
| run a report                | 5 N<br>Security Options Security Option         | ins 2                          |                         |                      |   |
|                             | Preferred Language English                      | v                              | Tools                   |                      |   |
|                             | Ref Email Notifications                         |                                | re performed this year? |                      |   |

## 4. Open Connection Settings

Welcome to WADA Account Management

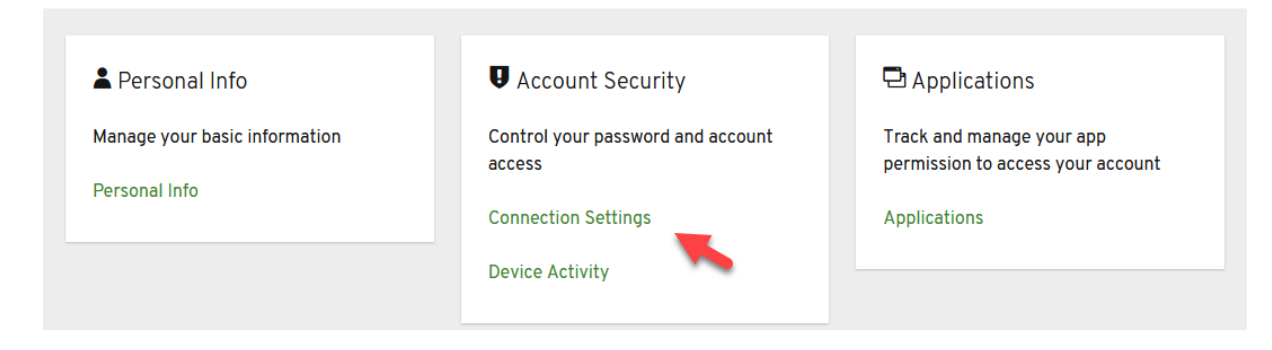

5. Remove the Phone Verification

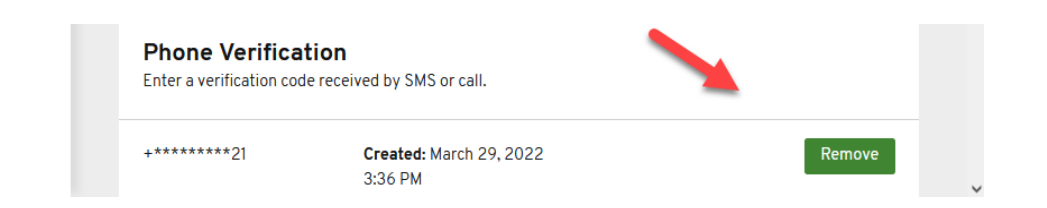

6. Set up the Authenticator Application under Two-Factor Authentication

| AGENCE<br>MONDIALE<br>ANTIDOPAGE | RLD<br>TI-DOPING<br>ENCY |                                                           | Sign Out                         |  |  |
|----------------------------------|--------------------------|-----------------------------------------------------------|----------------------------------|--|--|
| Personal Info                    |                          | Two-Factor Authentication                                 |                                  |  |  |
| Account Security                 | ~                        | Authenticator Application                                 | Set up Authenticator Application |  |  |
| Connection Settings              |                          | Enter a verification code from authenticator application. |                                  |  |  |
| Device Activity                  |                          | Authenticator Application is not set up.                  |                                  |  |  |

7. Download "Twilio Authy Authenticator" via Apple Store/ Google Play

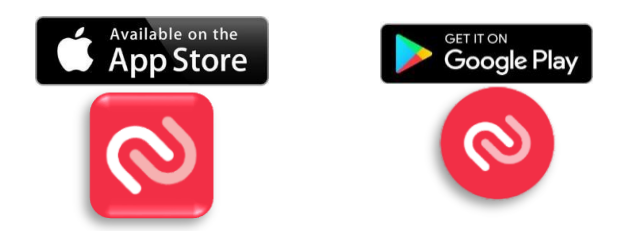

8. Open "Twilio Authy Authenticator" apps and add account

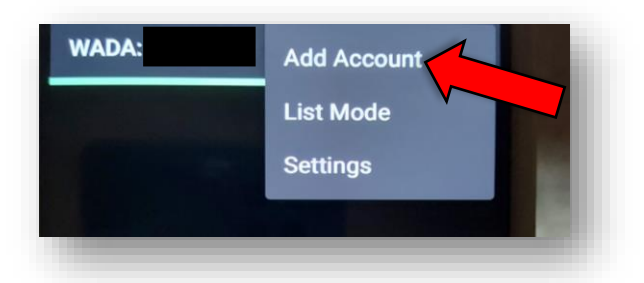

9. Click "Scan QR Code" and scan the QR code shown on the website

| Scan the QR Code on the website where you are enabling 2FA. | * Regulated Configure your Time-based one-time password (TOTP)  You need to set up Mobile Authenticator to activate your account. |                                                                                                |                                                                                                    |
|-------------------------------------------------------------|----------------------------------------------------------------------------------------------------|------------------------------------------------------------------------------------------------|----------------------------------------------------------------------------------------------------|
|                                                             | 1 Get a Multi-factor authentication application on your<br>mobile.<br>We recommend <u>Authy</u> .                                 | 2 Open your virtual Multi-Factor authentication application<br>and scan the following QR code: | 3 Enter the verification code in the box below:<br>Provide a device name to help you manage your OTP<br>devices.<br>Enter the verification code displayed on your<br>uthenticator app *<br>Device name<br>NEXT |
| Scan QR Code                                                | • English •                                                                                                    | Etisac/Eslicr Jarm.st.bla                                                                      |                                                                                                    |

10. Click "Save" and open the app again to check the 6-digit verification code

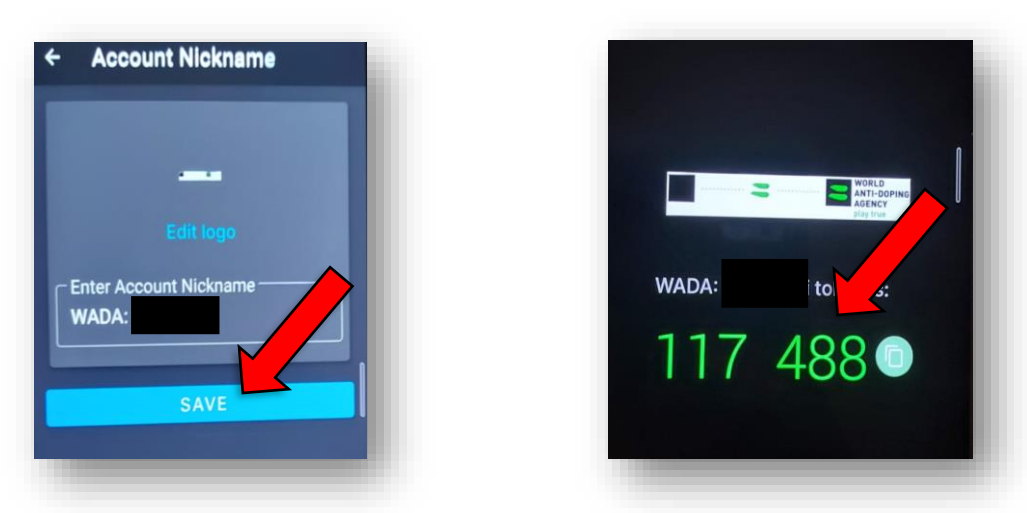

11. Enter the 6-digit verification code on the website then click " ${\bf Next}''$ 

| Provide a device name to help you manage your OTP devices.        |
|-------------------------------------------------------------------|
| Enter the verification code displayed on your authenticator app * |
| 117 488                                                           |
| NEXT Leave it blank                                               |

12. Set up TOTP successfully! Try to login ADAMS with the TOTP.